## PETUNJUK TEKNIS MEMASUKKAN NAMA ACCOUNT REPRESENTATIVE (AR) MELALUI AKUN IRIS KETUA GRUP RISET

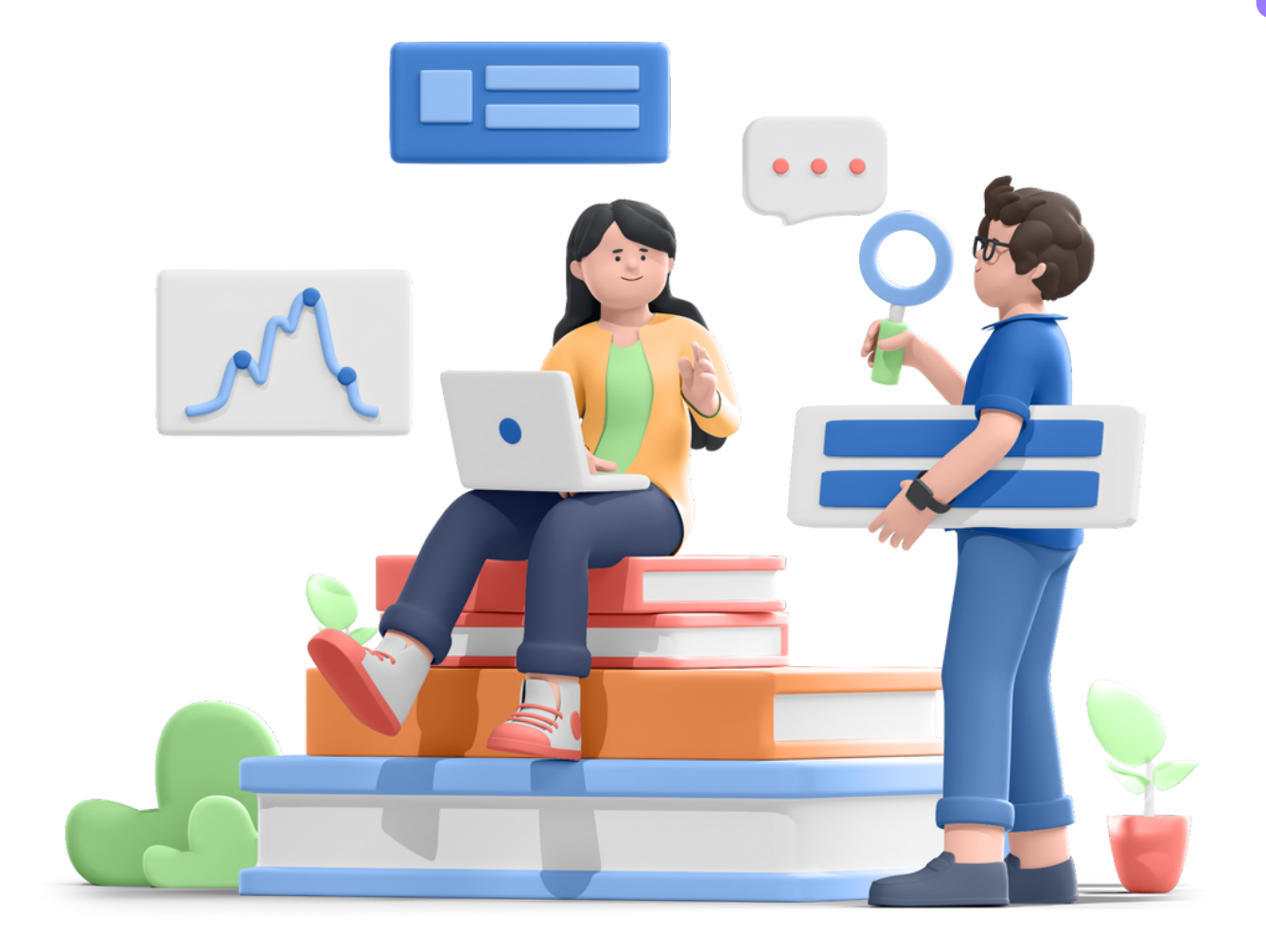

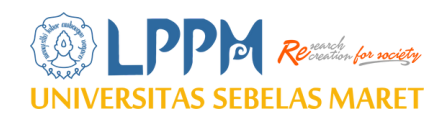

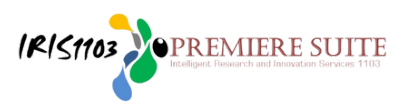

## Login IRIS1103 Menggunakan SSO

#### Silahkan akses akun iris Ketua Grup Riset melalui

#### www.iris1103.uns.ac.id

|                                                                                                    | 0              |                                                           |                         |
|----------------------------------------------------------------------------------------------------|----------------|-----------------------------------------------------------|-------------------------|
| Penerima Pendanaan Penelitian Lanjutan Dana Non APBN UNS TA. 2023                                                                                                    |                |                                                           | - A 6                   |
| Read more Penerima Pendanaan Penelitian Lanjutan Dana Non APBN UNC TA 2023                                                                                                    | S-             |                                                           | 200                     |
| Undangan Rapat Kerja LPPM                                                                                                    |                | Single Sign On More simply . Faster & In                  | Megrated                |
| Hilirisasi Hasil Riset Perguruan Tingel and Tahun 2022                                                                                                    | ć.             | SSO-UNS Supp                                              | oort                    |
| Undangan Seminar Kelayakan Pro                                                                                                    |                | Klik disini untuk masuk dengan                            | sso-uns                 |
| Login Dosen Peneliti dan Ketua RG dengan SSO                                                                                                    | Seluruh Akun l | Jser Peneliti ataupun Ketua RG login menggunakan SSO UN   | S Klik disini           |
|                                                                                                    | Login D        | oosen dan Ketua RG dengan san UNS                         |                         |
| https://beallslist.net/                                                                                                    |                | C Login Doson dangan Google mail Octaf                    | F                       |
| https://web.archive.org/web/20170111172306/https://scholarlyoa.com/publishers/                                                                                                    |                | Cogin Dosen dengan Google man estan                       |                         |
| https://web.archive.org/web/20170111172309/https://scholarlyoa.com/individual-journals/                                                                                                    | Login op       | erator / Reviewer / Administrator                         |                         |
| 🕮 Cek Jurnal Terakreditasi                                                                                                    | Silahkan Ma    | sukkan username Operator / Administrator                  |                         |
|                                                                                                    | & Log          | in Operator / Admin                                       |                         |
| sinta2.ristekdikti.go.id<br>SK akreditasi 04-Dec-2017                                                                                                    | Silabkap Ma    | sukkan Password                                           |                         |
| SK akreditasi 26-Apr-2017                                                                                                    | A Das          |                                                           |                         |
| SK akreditasi 13-Nov-2016                                                                                                    | m Pas          | SWULU                                                     |                         |
| ən akreditasi 01-Dec-2015<br>SK akreditasi 01-Dec-2015                                                                                                    | Silahkan Pili  | h User Login                                              |                         |
| Daftar Jurnal Terakreditasi ARJUNA 2                                                                                                    | 🚔 Rev          | viewer                                                    | ~                       |
| 💷 Info cek ISSN                                                                                                    |                |                                                           |                         |
|                                                                                                    | 0 +            | <b>7 =</b> captcha                                        |                         |
| https://portal.issn.org/                                                                                                    |                |                                                           |                         |
| http://isbn.pdii.lipi.go.id/issn.cgi?daftar                                                                                                    | Login Direkte  | or Corner klik <mark>disini</mark>                        |                         |
| inchariability and a second                                                                                                    |                |                                                           |                         |
| https://isbnsearch.org/                                                                                                    |                | Subm                                                      | lit Login               |
| https://isbnsearch.org/                                                                                                    |                | Subm                                                      | iit Login               |
| https://isbnsearch.org/                                                                                                    |                | Subm                                                      | hit Login               |
| https://isbnsearch.org/                                                                                                    |                | Subrr                                                     | hit Login               |
| https://isbnsearch.org/                                                                                                    |                | Subr<br>1. Masukkan E-ma                                  | ail SSC                 |
| https://isbnsearch.org/                                                                                                    |                | 1. Masukkan E-ma                                          | ail SSC                 |
| https://isbnsearch.org/                                                                                                    |                | 1. Masukkan E-ma<br>2. Masukkan Pass                      | ail SSC<br>sword        |
| Image: Antipactive State State  |                | 1. Masukkan E-ma<br>2. Masukkan Pass<br>3. Klik Masuk/Log | ail SSC<br>sword        |
| https://isbnsearch.org/                                                                                                    |                | 1. Masukkan E-ma<br>2. Masukkan Pass<br>3. Klik Masuk/Log | ail SSC<br>sword<br>sin |
| Image: bit part of the part of the part of  |                | 1. Masukkan E-ma<br>2. Masukkan Pass<br>3. Klik Masuk/Log | ail SSC<br>word<br>çin  |
| Image: saya     Masukan email dan password anda     Email UNS     Kata sandi     Ingat saya     Masuk                                                                                                    |                | 1. Masukkan E-ma<br>2. Masukkan Pass<br>3. Klik Masuk/Log | ail SSC<br>sword<br>gin |
| Image: state                                                                                                    |                | 1. Masukkan E-ma<br>2. Masukkan Pass<br>3. Klik Masuk/Log | ail SSC<br>sword<br>gin |
| Image: August and a state of the state of the  |                | 1. Masukkan E-ma<br>2. Masukkan Pass<br>3. Klik Masuk/Log | ail SSC<br>word<br>şin  |
| Image: bit bit bit bit bit bit bit bit bit bit                                                                                                    |                | 1. Masukkan E-ma<br>2. Masukkan Pass<br>3. Klik Masuk/Log | ail SSC<br>word<br>;in  |
| Image: constraint of the series of the series o |                | 1. Masukkan E-ma<br>2. Masukkan Pass<br>3. Klik Masuk/Log | ail SSC<br>word<br>;in  |
| Image: Arrow of the series of the series of the |                | 1. Masukkan E-ma<br>2. Masukkan Pass<br>3. Klik Masuk/Log | ail SSC<br>sword<br>gin |
| Image: August of the second second secon |                | 1. Masukkan E-ma<br>2. Masukkan Pass<br>3. Klik Masuk/Log | ail SSC<br>sword<br>gin |
| Image: Second Second Secon |                | 1. Masukkan E-ma<br>2. Masukkan Pass<br>3. Klik Masuk/Log | ail SSO<br>sword<br>gin |

## Memasukkan Nama Account Representative (AR)

Apabila sudah muncul halaman web seperti ini berarti proses login akun iris **Ketua Grup Riset** sudah berhasil.

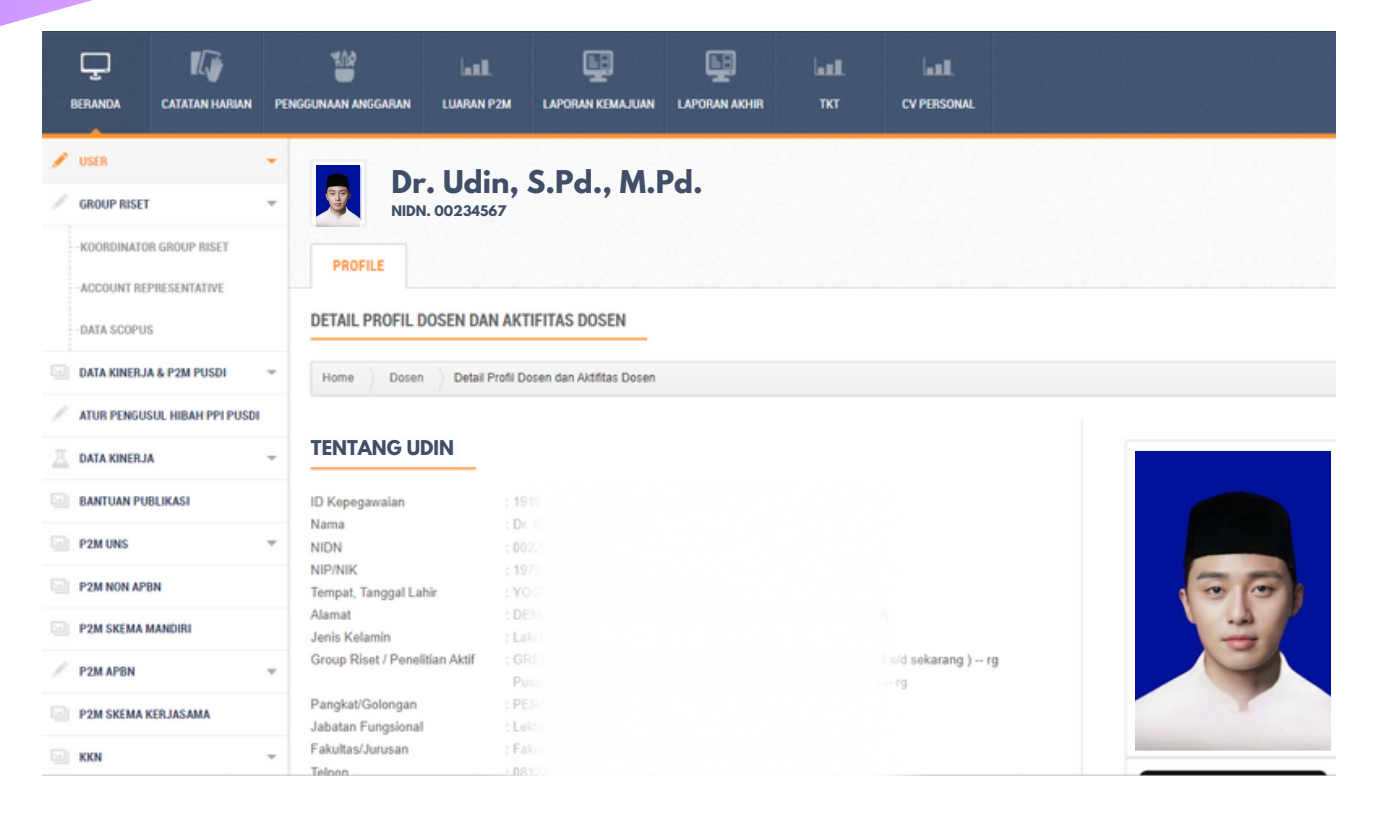

#### Untuk memasukkan nama Account Representative (AR) silakan klik "ACCOUNT REPRESENTATIVE"

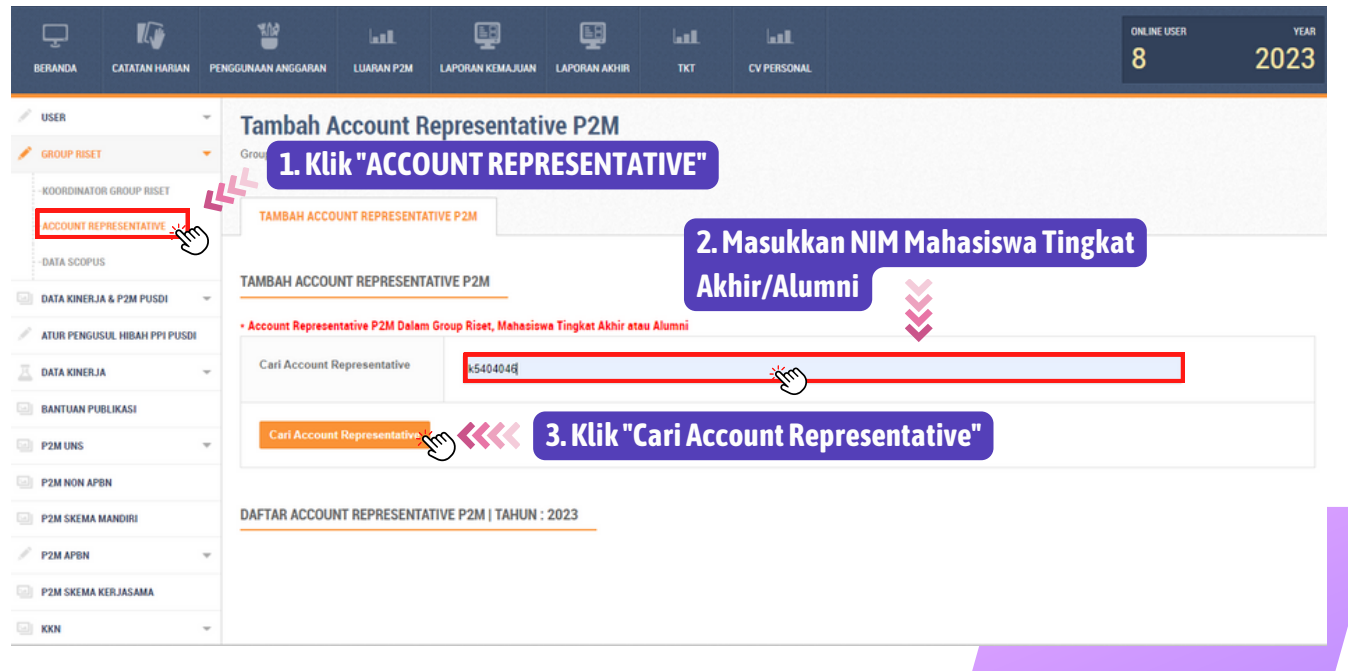

## Apabila NIM Mahasiswa Tingkat Akhir/Alumni yang dimasukkan benar maka nama Mahasiswa Tingkat Akhir/Alumni tersebut akan muncul.

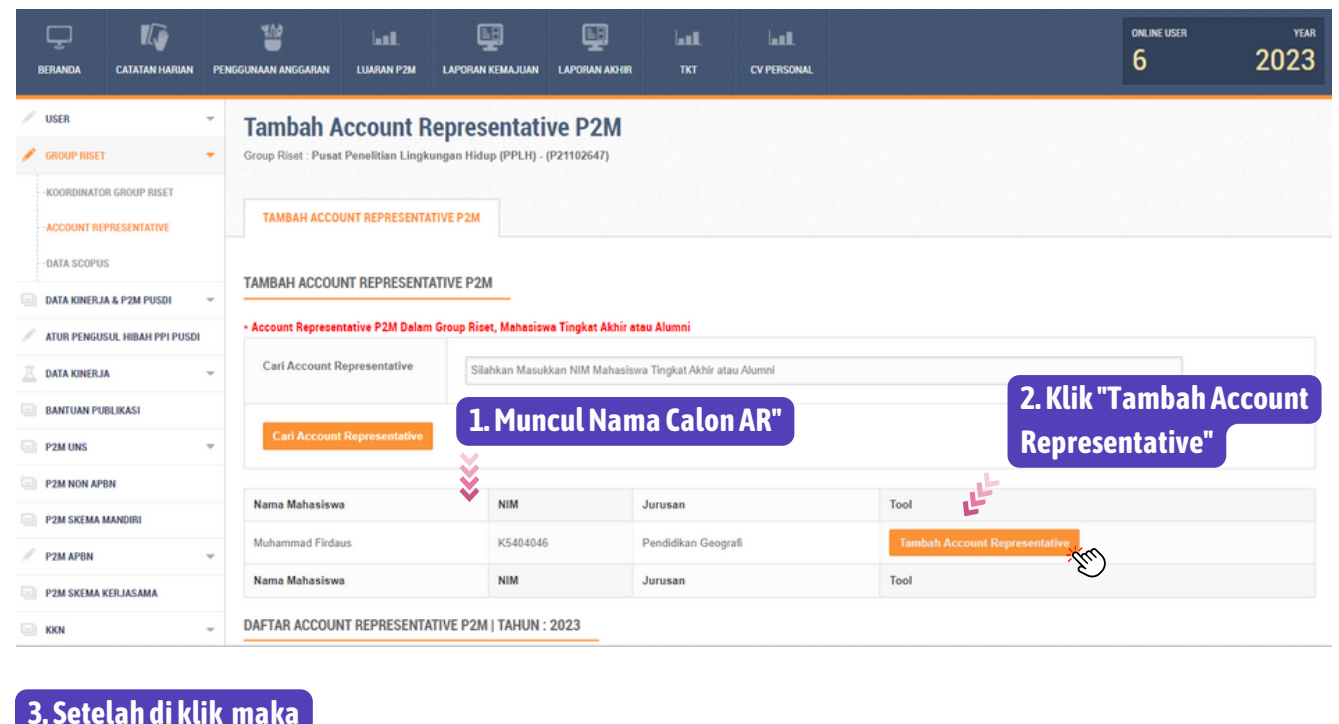

### nama AR akan muncul

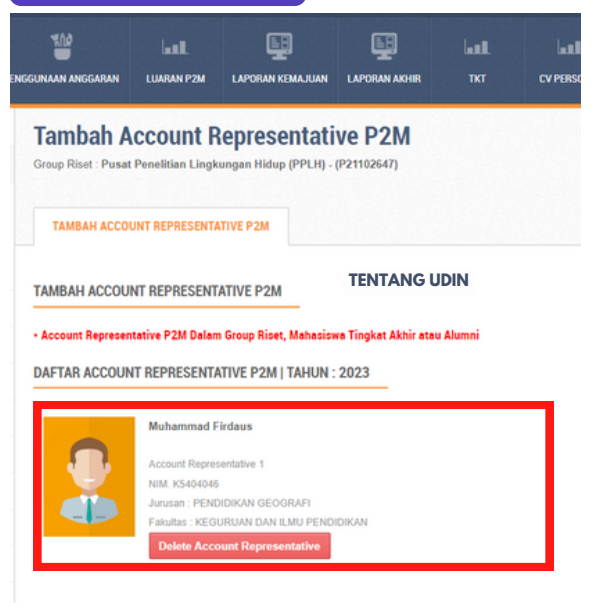

4. Apabila ingin mengganti nama AR maka klik "Delete Account Representative" dan ulangi langkah dari awal.

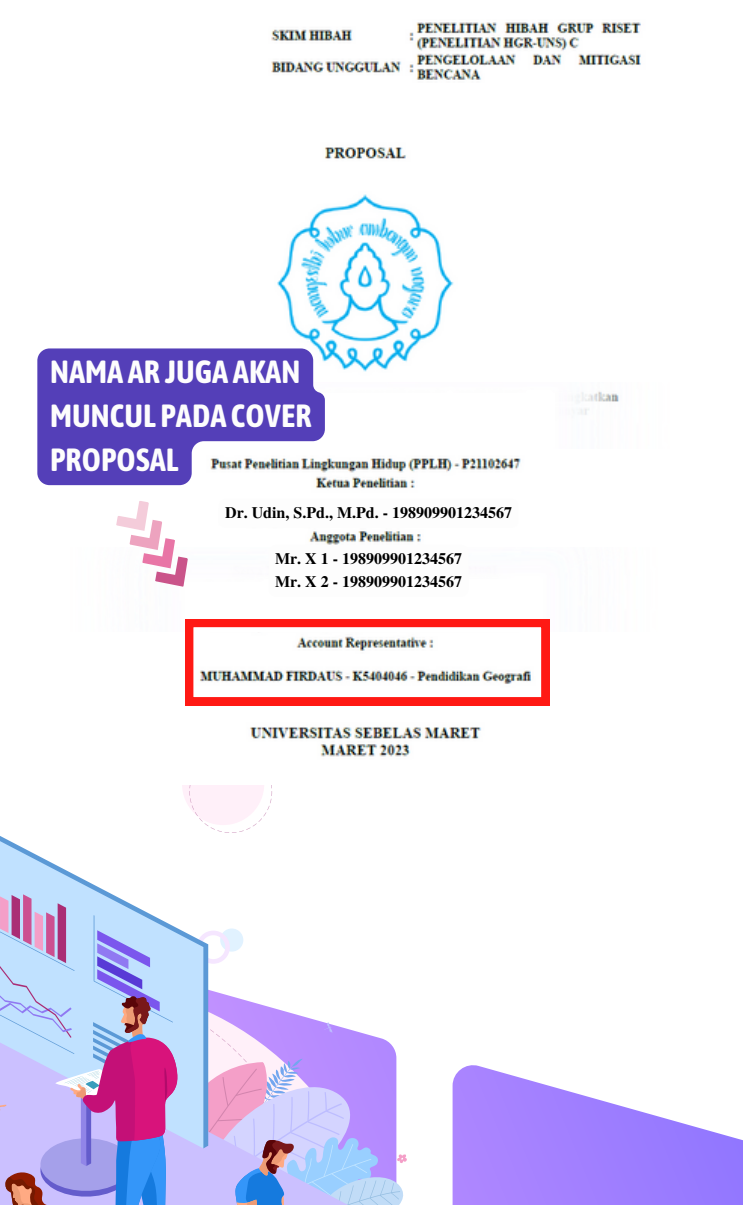

# TERIMA KASIH Sudah Membaca dan Menyimak Juknis ini secara Seksama

#### TEAMS:

Sub Bagian Program , Data dan Informasi LPPM UNS

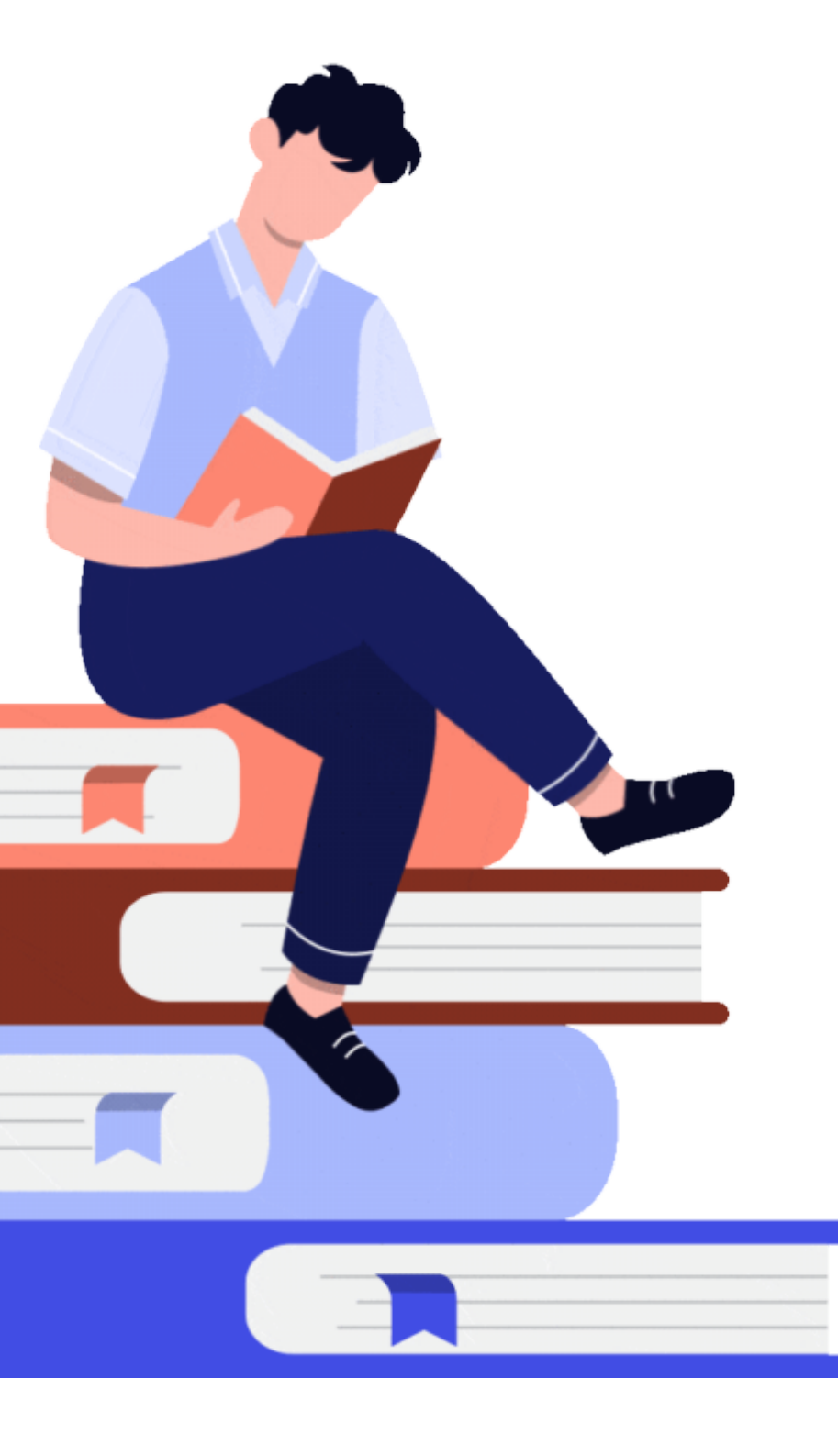